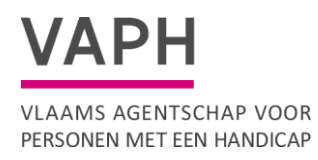

# Handleiding mijnvaph.be

Oktober 2019

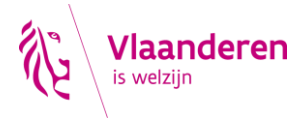

## Inhoud

| 1  |     | Intro | oductie 2                        |
|----|-----|-------|----------------------------------|
| 2  |     | Inlo  | ggen in mijnvaph.be              |
| 3  |     | Star  | tpagina                          |
| 4  |     | Prof  | iel 3                            |
| 5  |     | Ond   | ersteuning4                      |
| 6  |     | Ond   | ersteuning aanvragen             |
| 7  |     | Hulp  | omiddelen                        |
| 8  |     | Pers  | oonsvolgend budget (PVB)         |
|    | 8.1 | 1     | Overzicht                        |
|    | 8.2 | 2     | Overeenkomsten                   |
|    |     | 8.2.  | 1 Overeenkomsten toevoegen 10    |
|    | 8.3 | 3     | Kosten11                         |
|    | 8.4 | 1     | Inhoudingen14                    |
|    | 8.5 | 5     | Vrij besteden                    |
|    | 8.6 | 5     | Betalingen16                     |
|    | 8.7 | 7     | Controles 16                     |
|    | 8.8 | 3     | Archief 17                       |
| 9  |     | Pers  | oonlijke-assistentiebudget (PAB) |
|    | 9.1 | 1     | Overzicht                        |
|    | 9.2 | 2     | Overeenkomsten                   |
|    | 9.3 | 3     | Kosten                           |
|    | 9.4 | 1     | Indirecte kosten                 |
|    | 9.5 | 5     | Betalingen                       |
|    | 9.6 | 5     | Archief                          |
| 10 | )   | В     | rieven                           |
| 11 | L   | С     | ontacten                         |

### 1 Introductie

Mijnvaph.be is vernieuwd. Een nieuwe vormgeving draagt bij tot de overzichtelijkheid en gebruiksvriendelijkheid van het e-loket. De komende tijd worden de mogelijkheden van mijnvaph.be verder uitgebreid. In deze handleiding vindt u richtlijnen bij het gebruik van mijnvaph.be.

## 2 Inloggen in mijnvaph.be

Om toegang te krijgen tot het e-loket mijnvaph.be, surft u naar <u>https://mijn.vaph.be</u>.

U kunt op vier manier inloggen in mijnvaph.be:

- via itsme
- via eID en aangesloten kaartlezer
- via een beveiligingscode via mobiele app
- via een beveiligingscode via sms

| > itsme®                                                                              | <ul> <li>elD en aangesloten</li></ul> |
|---------------------------------------------------------------------------------------|---------------------------------------|
| UW LAATSTE KEUZE                                                                      | kaartlezer <li>VEILIGSTE KEUZE</li>   |
| Meer info                                                                             | Meer info 🕄                           |
| <ul> <li>Beveiligingscode via mobiele<br/>app</li> <li>GEMAKKELUKSTE KEUZE</li> </ul> | Beveiligingscode via SMS              |
| Eerste gebruik? Manier van aanmelden                                                  | Eerste gebruik? Manier van aanmelden  |
| eerst <u>activeren</u> <u>Meer info</u> ?                                             | eerst <u>activeren</u>                |

Na het inloggen moet u uw hoedanigheid kiezen om toegang te krijgen tot mijnvaph.be. Enkele voorbeelden van hoedanigheden:

- burger
- medewerker van 'organisatie'
- wettelijk vertegenwoordiger van 'persoon x'
- ...

De hoedanigheid bepaalt hoe uw landingspagina in mijnvaph.be er zal uitzien.

Als persoon met een handicap of als zijn wettelijk vertegenwoordiger komt u terecht op de startpagina van het dossier waar u toegang tot hebt. Als medewerker van een organisatie of als voogd die toegang heeft tot meerdere dossiers, moet u eerst het dossier opzoeken.

Door te klikken op de knop Details komt u terecht op het dashboard van het dossier. Op het dashboard worden de ondersteuningsvormen weergegeven: hulpmiddelen (IMB), persoonsvolgend budget (PVB), rechtstreeks toegankelijke hulp (RTH) ...

U kunt naar een ander dossier gaan door op uw naam te klikken en 'Selecteer ander dossier' te kiezen.

### 3 Startpagina

Op de startpagina vindt u een samenvatting van de gegevens van uw dossier bij het VAPH. U vindt er verschillende knoppen die u toelaten om snel naar een bepaald overzicht of een bepaalde actie in uw dossier te gaan.

| ome                                                    |                                                                                                    |                                                                                                    |                              |
|--------------------------------------------------------|----------------------------------------------------------------------------------------------------|----------------------------------------------------------------------------------------------------|------------------------------|
|                                                        | Wetenschappelijk onderzoek Laat ons weten of je mee wenst te do Klik op <u>Mijn profiel</u> om verder te gaar | en aan wetenschappelijk onderzoek.<br>1                                                                                                    | HER PROFI                    |
| ljn diensten en ondersteuning                          |                                                                                                    |                                                                                                    |                              |
| soonsvolgend budget. [PVB]                             |                                                                                                    |                                                                                                    |                              |
| getlijn 2019: u spendeerde 17.151.11 euro              | van uw totaal 36.747.90 euro Persoonsvolgen                                                                   | d Budget.                                                                                                    | + CASH KOST TOEVOEGEN HUN PV |
| 10                                                     | 2                                                                                                    |                                                                                                    | 200                          |
|                                                        |                                                                                                    | 4                                                                                                    | ZUU                          |
| CAPOTEREERCONTIER                                      | FOUCHEROTEREERKONSITER                                                                                        | in the second second se | NOTION:                      |
| Alle cashovereenkomsten<br>Cash overeenkomst toevoegen | Alle voucherovereenkomsten                                                                                    | Alle inhoudingen                                                                                                    | Alle kosten                  |

### 4 Profiel

Onder 'Profiel' vindt u algemene informatie uit uw dossier bij het VAPH zoals uw contactadres en uw rekeningnummers.

Via 'Profiel' kunt u ook een ECD-kaart aanvragen en attesten afdrukken.

| Home |   |   |   |   |   |             |
|------|---|---|---|---|---|-------------|
|      |   |   |   |   | - | MUN PROFIEL |
| -    | _ | _ | _ | _ | - | _           |

### **5** Ondersteuning

Onder 'Ondersteuning' vindt u een overzicht van alle ondersteuning die aangevraagd kan worden bij het VAPH.

Voor een aantal ondersteuningsvormen kunt u al het aanvraagformulier invullen via mijnvaph.be.

U krijgt ook een overzicht van de aanvragen die u al indiende, samen met hun status. Als u meer informatie wilt, dan kunt u die vinden via de knop 'Details'. Via dat scherm kunt u bijvoorbeeld de beslissing zien als die er is.

Via ondersteuning/kortverblijf kunt u bekijken hoeveel nachten kortverblijf of respijtzorg u per jaar kunt gebruiken en hoeveel nachten u al gebruikte.

| MUN VAPH    | Startpagina    | Persoonsvolgend budget         | Ondersteuning | Brieven | Profiel  | Dossierinfo                     |
|-------------|----------------|--------------------------------|---------------|---------|----------|---------------------------------|
|             |                |                                |               |         |          |                                 |
| Kortvert    | olijven        |                                |               |         |          |                                 |
| Persoonsvo  | lgend budget   | Persoonlijke-assistentiebudget | Hulpmiddelen  | Kortve  | rblijf 7 | Zorg Cliëntregistratie zorgregi |
| Miin kortve | rbliiven in 20 | 19 (4)                         |               |         |          |                                 |

### 6 Ondersteuning aanvragen

Sommige vormen van ondersteuning kunt u al aanvragen via mijnvaph.be. Dat kan via het menu 'Ondersteuning' en via het menu 'Startpagina'. Momenteel kunt u via mijnvaph.be de volgende ondersteuning aanvragen:

- persoonsvolgend budget: ondersteuningsplan persoonsvolgend budget
- tijdelijk persoonsvolgend budget via noodsituatie: checklist noodsituatie

| Aanvragen Kortverblijf        |                   |                  |  |
|-------------------------------|-------------------|------------------|--|
| NAAM                          | BESCHRIJVING      | ACTIE            |  |
| Ondersteuningsplan PVB        | todo beschrijving | AANVRAAG STARTEN |  |
| ijdelijk PVB via noodsituatie | todo beschrijving | AANVRAAG STARTEN |  |

## 7 Hulpmiddelen

Onder het menu 'Hulpmiddelen' vindt u een overzicht van de hulpmiddelen die u al aangevraagd hebt:

| Dverzicht hulpmiddelen                                                                          |            |                  |                        |                  |           |
|-------------------------------------------------------------------------------------------------|------------|------------------|------------------------|------------------|-----------|
| HULPMIDDEL                                                                                      | AANVRAAG   | TOEGEKEND BEDRAG | STATUS                 | LAATSTE BETALING |           |
| onderhoud, herstelling en aanpassing elektronische<br>scooter Handicare Fortress Calypso (2011) | 07/09/2011 | 857,10 euro      | Goedgekeurd 18/01/2012 | 537,42 euro      | DETAILS > |
| ombouw badkamer                                                                                 | 26/05/2005 | 2.642,91 euro    | Goedgekeurd            | 1.892,91 euro    | DETAILS > |

- hulpmiddel: de beschrijving van het gevraagde hulpmiddel
- aanvraag: de datum waarop het hulpmiddel aangevraagd werd
- **toegekend bedrag**: het bedrag dat besteed mag worden aan de aankoop van het aangevraagde hulpmiddel
  - Bij sommige vragen zoals een onderhoud kan dat 0,00 euro zijn omdat de kosten daarvoor jaarlijks ingediend mogen worden.
- status: de evolutie aan van de vraag in het goedkeuringsproces
  - goedgekeurd: er mogen facturen (vanaf de aanvraagdatum) ingestuurd worden die terugbetaald zullen worden
  - afgekeurd: het hulpmiddel werd geweigerd en de kosten voor het hulpmiddel zijn voor eigen rekening
  - in behandeling: er is nog geen beslissing genomen over de terugbetaling van het hulpmiddel

Via de knop 'Detail' krijgt u een gedetailleerd overzicht van het hulpmiddel dat aangevraagd werd:

| Persoonsvolgend Budget      | Persoonlijke-assistentiebudget | Hulpmiddel      | en Kortverblijf  | Zorg Cliën       | tregistratie zorgregie |                      |
|-----------------------------|--------------------------------|-----------------|------------------|------------------|------------------------|----------------------|
|                             |                                |                 |                  |                  |                        |                      |
| derhoud, herstelling        | en aanpassing elektroniso      | he scooter Ha   | andicare Fortres | s Calypso (2011) |                        |                      |
| Goedgekeurd sinds 18/01/201 | 2<br>Bec                       | lragen en betal | ingen            |                  |                        |                      |
| AANVRAAGDATUM               |                                |                 |                  |                  |                        |                      |
| 07/09/2011                  | OV                             | ERSCHRIJVING    | BEDRAG           | STATUS           | BEGUNSTIGDE            | FACTUREN             |
| PROCEDURE                   |                                |                 |                  |                  |                        |                      |
| Zonder Pec-procedure        | 10                             | /12/2014        | 537.42 euro      | Retaald          |                        | DOWNLOAD FACTUUR 1 🛓 |
| BEDRAG                      | 10.                            | 12/2011         | 557, 12 0010     | • Declaria       |                        | DOWNLOAD FACTUUR 2 🛓 |
| 857,10 euro                 |                                |                 |                  |                  |                        |                      |
| BRIEF                       |                                |                 |                  |                  |                        |                      |
|                             |                                |                 |                  |                  |                        |                      |
|                             |                                |                 |                  |                  |                        |                      |
|                             |                                |                 |                  |                  |                        |                      |
|                             |                                |                 |                  |                  |                        |                      |
| DOCUMENT OPLADEN            |                                |                 |                  |                  |                        |                      |
| Type * O Factuur            | viis                           |                 |                  |                  |                        |                      |
| Bestand kieze               | an Geen bestand dekozen        |                 |                  |                  |                        |                      |
| Bestand *                   | eeen bootana gekezen           |                 |                  |                  |                        |                      |
| VERZENDEN                   |                                |                 |                  |                  |                        |                      |
|                             |                                |                 |                  |                  |                        |                      |

- **brief:** de beslissingsbrief inzien over het hulpmiddel
- **bedragen en betalingen:** een overzicht van de facturen die ingestuurd werden en de betalingen ervan
  - o **overschrijving:** datum waarop de factuur betaald werd
  - $\circ$  **bedrag:** het bedrag dat in aanmerking genomen werd voor de betaling
  - status: status van de aangevraagde betaling
  - **begunstigde:** het rekeningnummer waarop het bedrag werd uitbetaald
  - facturen: de ingediende facturen inzien
  - **document opladen:** u kunt de factuur en het betalingsbewijs van het hulpmiddel elektronisch opsturen in PDF-vorm. Zo kan er sneller terugbetaald worden.

Als een hulpmiddel goedgekeurd is, dan kunt u in het detailoverzicht een factuur of een betalingsbewijs elektronisch doorsturen naar het VAPH voor dat hulpmiddel.

- Selecteer welk type document u naar het VAPH wilt versturen.
- Klik op de knop 'Bladeren ...' om een pdf-versie van het document te selecteren dat u wilt versturen.
- Klik op de knop 'Verzenden' om het document naar het VAPH te versturen.

Het document wordt dan zo snel mogelijk behandeld door de dossierbehandelaars in onze provinciale kantoren. Eens er een betaling volgt, zult u de factuur zien verschijnen in het overzicht 'Bedragen en betalingen' van datzelfde hulpmiddel.

| ncontinentiemateriaal                                                         |            | Bestand uploaden                                                                                                    |
|-------------------------------------------------------------------------------|------------|----------------------------------------------------------------------------------------------------|
| Goedgekeurd sinds 20/12/2013                                                  |            | Organiseren ▼     Nieuwe map                                                                                                    |
| AANVRAAGDATUM                                                                 | Bedragen ( | Favorieten     Auropean Auropean A |
| 01/01/2014                                                                    | OVERSCHRUN | Downloads Naam                                                                                                    |
| PROCEDURE<br>Zonder Pec-procedure                                             | 29/01/2014 | Documenten     Documenten     D |
|                                                                               | 28/01/2015 | Afbeeldingen     Mijn video's      Video's      Mijn video's      Mijn video's      Mijn video's      Mijn video's      Mijn video's      Mijn video's                                                                                                    |
|                                                                               | 02/02/201  | My Music     My Pictures     My Videos                                                                                                    |
| DOCUMENT OPLADEN<br>Type *  ④ Factuur                                         |            | Bestandsnaam: ctuur=####,pdf   Alle bestanden (*,*)  Openen Annuleren                                                                                                    |
| <ul> <li>Betaalbewijs</li> <li>Bestand • Bladeren Factuur-####.pdf</li> </ul> |            |                                                                                                    |
| VERZENDEN                                                                     |            |                                                                                                    |

## 8 Persoonsvolgend budget (PVB)

#### 8.1 Overzicht

| Persoons  | volgend budge  | et [PVB] |             |               |            |           |         |     |
|-----------|----------------|----------|-------------|---------------|------------|-----------|---------|-----|
| Overzicht | Overeenkomsten | Kosten   | Inhoudingen | Vrij besteden | Betalingen | Controles | Archief | - 8 |
|           |                |          |             |               |            |           |         |     |

In de percentagebalk vindt u een overzicht van wat u al besteed hebt, welke bedragen in verwerking zijn en wat u nog kunt besteden.

| Bedrag in euro (exclusief beheerskoste  | 2  | SELECTEREN |
|-----------------------------------------|----|------------|
| Kies                                    |    |            |
| Bedrag in euro (exclusief beheerskoste  | n) |            |
| Bedrag in euro (inclusief beheerskoster | n) |            |
| Bedrag in punten                        |    |            |

In het keuzemenu kunt u de weergave van het budget kiezen:

- bedrag in euro (exclusief beheerskosten)
- bedrage in euro (inclusief beheerskosten)
- bedrag in punten

Onder 'Terugvorderbaar voorschot' ziet u wanneer het voorschot werd uitbetaald en hoeveel er werd uitbetaald.

| Uw terugvorde                                                      | erbaar voorschot                                                                                                    |
|--------------------------------------------------------------------|----------------------------------------------------------------------------------------------------|
| Het terugvorderbaar<br>om de facturen van d<br>deel van uw budget. | voorschot is één vierde van het deel van uw persoonsvolgend budget dat u in cash wilt besteden. Het dient<br>de overeenkomsten die u afsloot, te betalen zonder dat u die zelf moet voorschieten. Het voorschot is geen<br>Bij de stopzetting van uw budget, moet u het voorschot volledig terugbetalen. |
| U ontving op                                                       | een terugvorderbaar voorschot van euro                                                                                                    |
| Beheer                                                             |                                                                                                    |

- Het terugvorderbaar voorschot is een vierde van het deel van uw persoonsvolgend budget dat u in cash wilt besteden. Het dient om de facturen van de overeenkomsten die u sloot, te betalen zonder dat u dat zelf moet voorschieten. Het voorschot is geen deel van uw budget. Bij de stopzetting van uw budget, moet u het voorschot volledig terugbetalen.
- Uw terugvorderbaar voorschot wordt berekend op basis van het bedrag dat u invulde in het formulier 'Persoonsvolgend budget starten met cash' en bedraagt een vierde van het deel van uw budget dat u denkt in cash te besteden.
- Opgelet! Als u uw terugvorderbaar voorschot wilt verhogen of verlagen (wegens aanpassing besteding in voucher – cash), dan kunt u dat online doen.
  - U vult het formulier in 'melding van wijzingen in verband met het persoonsvolgend budget in.
  - Via terugvorderbaar voorschot/beheer /aanpassing vragen:

|     | Uw terugvorderbaar voorschot                                                                                                    |                                                             |
|-----|----------------------------------------------------------------------------------------------------|-------------------------------------------------------------|
|     | Het terugvorderbaar voorschot is één vierde van het deel van uw persoonsvolgend budget dat u in cash v<br>de facturen van de overeenkomsten die u afsloot, te betalen zonder dat u die zelf moet voorschieten. Het<br>uw budget. Bij de stopzetting van uw budget, moet u het voorschot volledig terugbetalen. | vilt besteden. Het dient om<br>. voorschot is geen deel van |
|     |                                                                                                    |                                                             |
| Mij | n terugvorderbare voorschotten (1)                                                                                                    | + AANPASSING AANVRAGEN                                      |

• Daar vult u uw nieuwe 'inschatting cash op jaarbasis in'.

 Als u nog niet startte met cash, dan kunt kan u dit hier doen en zo uw terugvorderbaar voorschot aanvragen.

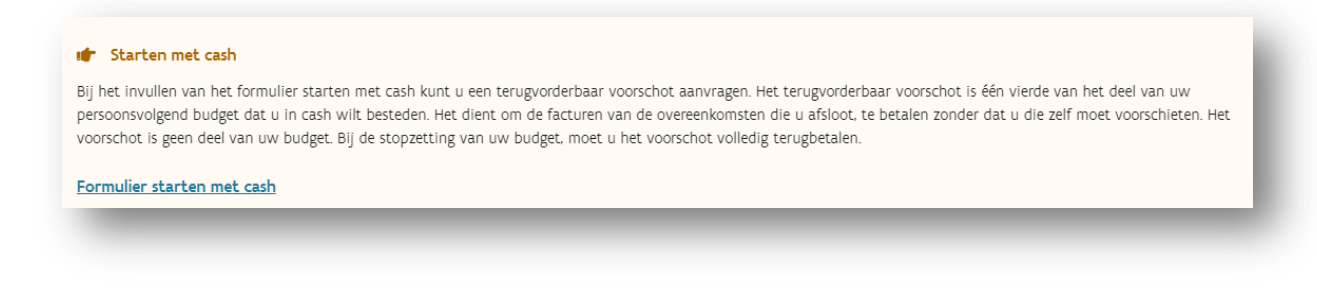

#### 8.2 Overeenkomsten

| rsoons    | volgend budg   | et [PVB] |             |               |            |           |         |
|-----------|----------------|----------|-------------|---------------|------------|-----------|---------|
| Overzicht | Overeenkomsten | Kosten   | Inhoudingen | Vrij besteden | Betalingen | Controles | Archief |

Onder 'Overeenkomsten' vindt u een overzicht van al uw ingediende overeenkomsten en kunt u nieuwe overeenkomsten toevoegen.

Enkel cashovereenkomsten kunt u zelf beheren. Voucherovereenkomsten worden beheerd door de vergunde zorgaanbieders en de bijstandsorganisaties.

U kunt uw cashovereenkomsten inzien en wijzigen. Voucherovereenkomsten kunt u enkel inzien.

| Goedgekeurd |                      |
|-------------|----------------------|
| 오 Goedgeke  | 🖍 Details & wijzigen |
| -           | _                    |

 Als u merkt dat er iets niet klopt bij een voucherovereenkomst, neem dan contact op met de betreffende zorgaanbieder of bijstandsorganisatie. Zij beheren die overeenkomsten.

#### 8.2.1 Overeenkomsten toevoegen

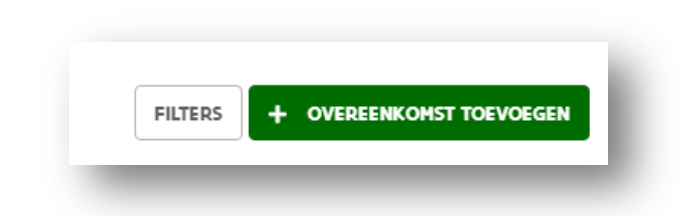

- 1. Kies: overeenkomst toevoegen
- 2. Selecteer het type van de overeenkomst
  - Als uw individuele begeleider een familielid is (verwant tot de 2de graad), dan kiest u het type overeenkomst 'met een gezinslid of met een familielid verwant tot de 2de graad' en niet het type 'met een individueel begeleider/student in loonverband'.
  - Bij een overeenkomst voor vervoer, kiest u het type 'voor vervoer van personen met een handicap'. OOK als u het vervoer betaalt met dienstencheques.
  - Voor dienstencheques moet u de overeenkomst registreren die u gesloten hebt met het dienstenchequebedrijf (bijvoorbeeld PHServices) waarop u beroep doet. De overeenkomst die u sluit met het bedrijf waar u de dienstencheques koopt (bijvoorbeeld Sodexo), moet u niet registreren.
  - Voor een overeenkomst met een zelfstandige kiest u het type overeenkomst 'met een natuurlijke- of rechtspersoon'.
  - Overeenkomsten die u sloot voor preventie en bescherming, maaltijdcheques, arbeidsongevallenverzekering ... moet u niet registreren. De kosten die u daarvoor maakt, kunnen ingebracht worden onder de arbeidsovereenkomst met de individuele begeleider (zie hieronder, 'PVB-kosten toevoegen').
  - Voor een overeenkomst met een bijstandsorganisatie zijn er drie mogelijkheden: lidgeld, startpakket en intensieve bijstand. Let goed op dat u de juiste overeenkomst selecteert!
  - Voor een lidmaatschap hoeft u geen overeenkomst te sluiten met de bijstandsorganisatie.
     U moet het lidmaatschap wel als overeenkomst registreren en de factuur van het lidgeld bijhouden, zodat u die kan voorleggen bij eventuele controle of inspectie.
  - Voor het registreren van een cash overeenkomst met een buitenlandse voorziening voor collectieve ondersteuning moet u een verplicht een attest opladen. Dat attest moet aantonen dat de voorziening erkend, vergund of gemachtigd is ondersteuning te bieden aan personen met een handicap in hun land.
- 3. Vul de velden in. *De verplichte velden zijn aangeduid met een sterretje. De velden zijn verschillend naargelang het type overeenkomst.* 
  - Startdatum: de startdatum van de overeenkomst
  - **Einddatum**: bij een overeenkomst van bepaalde duur moet u de einddatum invullen. Bij een overeenkomst van onbepaalde duur moet u geen einddatum invullen.
  - **Frequentie**: vul het (gemiddeld) aantal uur per week in (ook al is dat vaak wisselend).
  - Kostprijs: vul het loon/vergoeding in per uur/maand. U kunt ook een bedrag ingeven dat niet per uur/maand van toepassing is. Verduidelijk in dat geval bij de taakomschrijving waarop de kosten betrekking hebben (vb. € 0,40/km voor vervoer).
  - **Taakomschrijving**: geef een omschrijving van de taken die de individuele begeleider zal uitvoeren. Die moeten overeenkomen met de taken die vermeld zijn op de overeenkomst.
  - Rijksregisternummer of ondernemingsnummer en naam van de zorgaanbieder:

- Bij een zelfstandige vult u altijd het ondernemingsnummer in en niet het rijksregisternummer.
- Als u een buitenlandse begeleider wilt tewerkstellen die niet in België woont, maar wel in België sociaal verzekerd is, dan moet de werknemer een BIS-nummer (INSZnummer) hebben. U registreert het BIS-nummer van de werknemer.
- Om een ondernemingsnummer te registreren, start u met de landcode van de zorgaanbieder. Voor België: BE, voor Nederland: NL enzoverder.
- Bij 'woonondersteuning', 'dagondersteuning', 'individuele praktische hulp' 'individuele psychosociale begeleiding' en 'globale individuele ondersteuning' vult u het aantal dagen/nachten per week in.
  - Vul een getal in tussen 0 en 7 en noteer maximum twee cijfers na de komma.
  - Het aantal dagen/nachten per week moet in de overeenkomst met de vergunde zorgaanbieder vermeld staan. Als dat niet het geval is, neem dan contact op met uw vergunde zorgaanbieder.
- 4. Klik op : verzenden
- 5. De overeenkomst is geregistreerd.
  - Uw overeenkomst werd toegevoegd aan uw overzicht van overeenkomsten.
    - De overeenkomst heeft als status 'in aanvraag'. Binnen de 30 kalenderdagen wordt uw overeenkomst door het VAPH behandeld en zal de status 'goedgekeurd' of 'geweigerd' worden.
      - Als een overeenkomst geweigerd wordt, dan ontvangt u daarover een brief. Die brief kunt u ook terugvinden onder de rubriek 'brieven'.
      - Van zodra een overeenkomst goedgekeurd is, kunt u kosten daarvoor indienen.

#### 8.3 Kosten

| ersoonsv  | olgend budge   | et [PVB] |             |               |            |           |         |
|-----------|----------------|----------|-------------|---------------|------------|-----------|---------|
| Overzicht | Overeenkomsten | Kosten   | Inhoudingen | Vrij besteden | Betalingen | Controles | Archief |

Via 'kosten ' kunt u alle kosten toevoegen die u maakte in kader van uw persoonsvolgend budget.

U kunt enkel kosten indienen voor goedgekeurde overeenkomsten.

1. Klik op cashkosten toevoegen:

| FILTERS | + VRIJE BESTEDING TOEVOEGEN | + CASH KOST TOEVOEGER |
|---------|-----------------------------|-----------------------|
|---------|-----------------------------|-----------------------|

- U krijgt nu een overzicht van alle goedgekeurde cashovereenkomsten waarvoor u kosten kunt indienen.
  - Als u een overeenkomst niet terugvindt in het overzicht, dan wil dat zeggen dat die overeenkomst nog niet werd geregistreerd of nog niet werd goedgekeurd.
- 2. Selecteer de overeenkomst waarop de kosten betrekking hebben.

- 3. Selecteer het kostentype:
  - Het kostentype varieert naargelang het type overeenkomst:
    - Dienstencheques moet u registeren onder de overeenkomst met het dienstenchequebedrijf waarop u beroep doet. Doet u op meerdere bedrijven beroep, dan maakt u een inschatting van hoeveel cheques u zult nodig hebben per bedrijf en registreert u de aankoop per bedrijf.
    - Kosten voor preventie en bescherming, maaltijdcheques, arbeidsongevallenverzekering ... registreert u onder de overeenkomst met de desbetreffende individuele begeleider. Heeft een factuur voor bijvoorbeeld een arbeidsongevallenverzekering betrekking op meerdere individuele begeleider, dan kunt u kiezen onder welke overeenkomst u die registreert.
- 4. Selecteer het type boeking:
  - Kosten: facturen die u betaalde
  - Creditnota's: bedragen die u teruggestort kreeg (bijvoorbeeld van een sociaal secretariaat)
- 5. Vul de startdatum en de einddatum in:
  - Deze data refereren naar de periode waarop de kosten betrekking hebben. Bijvoorbeeld loon januari: startdatum 1/1/xx en einddatum 31/1/xx.
  - Deze data moeten altijd vallen binnen het budgetjaar waarvoor u kosten indient en binnen de start- en einddatum van de betreffende overeenkomst.
    - Kosten voor bijvoorbeeld een arbeidsongevallenverzekering die betrekking hebben op verschillende jaren, geeft u ofwel in met de facturatiedatum, ofwel splitst u de factuur op over de jaren waarop die betrekking heeft en geeft u ieder deel in onder de betreffende budgetlijn.
    - Kosten voor de aankoop van dienstencheques kunt u registreren met dezelfde start- als einddatum, namelijk de datum waarop u de dienstencheques aankocht.
- 6. Vul het bedrag in euro in:
  - Gebruik komma's en geen punt.
  - ↔ Voor creditnota's noteert u enkel het bedrag. Let op! U mag geen 'min'-teken noteren
- 7. Referentie: verplicht veld
  - U kunt in dit veld bijvoorbeeld het factuurnummer noteren.
  - In dit veld kunt u maar een beperkt aantal karakters invullen.
- 8. Klik op verzenden.

| Kostenre              | gistratie                                       |
|-----------------------|-------------------------------------------------|
| Type kosten <b>*</b>  | Kies *                                          |
| Type boeking <b>*</b> | <ul><li>◯ Kosten</li><li>◯ Creditnota</li></ul> |
| Startdatum <b>*</b>   |                                                 |
| Einddatum <b>*</b>    |                                                 |
| Bedrag in<br>euro *   |                                                 |
| Referentie *          |                                                 |
| VERZENDEN             | VERZENDEN EN VOLGENDE TOEVOEGEN                 |

Alle ingediende kosten worden apart uitbetaald. De ingevoerde kosten worden onmiddellijk verwerkt, dat betekent doorgestuurd. De uitbetaling gebeurt maximaal 30 dagen na het indienen van de kosten.

Alle kosten krijgen een status zodat u onmiddellijk kunt zien of uw betaling verwerkt is en wat de actuele stand van zaken is:

- afgerond: uw kosten zijn aanvaard maar nog niet verwerkt. Op dit moment kunt u de kosten nog verwijderen met de knop prullenmand.
- in verwerking: de betaling zal uitgevoerd worden
- afgekeurd: uw kosten werden niet aanvaard en zullen ook niet uitbetaald worden

#### Mogen kosten gegroepeerd ingegeven worden?

- Volgende kosten mogen gegroepeerd ingegeven worden:
  - dienstencheques
  - interim
  - vrijwilligersorganisatie
  - vrij besteedbaar deel

Die kosten hoeft u dus niet per factuur ingeven, maar mag u over verschillende weken/maanden samentellen om dan als één kost in te geven per overeenkomst.

Andere kosten zoals de lonen van de individuele begeleiders, kosten sociaal secretariaat, facturen van zelfstandigen moeten per factuur geregistreerd worden

#### Fout gemaakt bij het ingeven van kosten?

U kunt op alle kosten een wijziging registreren. Zo kunt u een foutief bedrag aanpassen met de knop xxx . Geef het nieuwe correcte bedrag in en klik op verzenden.

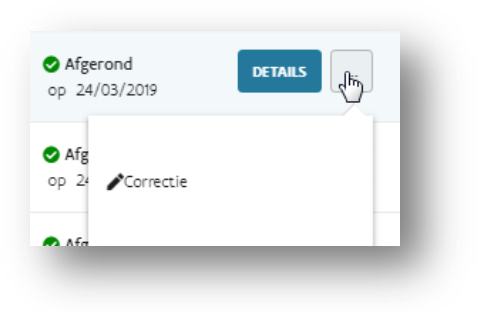

#### 8.4 Inhoudingen

| ersoons   | voigena buag   | et IPARI |             |               |            |           |         |
|-----------|----------------|----------|-------------|---------------|------------|-----------|---------|
| Overzicht | Overeenkomsten | Kosten   | Inhoudingen | Vrij besteden | Betalingen | Controles | Archief |

Inhoudingen zijn bedragen die u aan het VAPH moet betalen en die afgehouden worden van volgende uitbetalingen.

 Bv. U hebt een creditnota geregistreerd van 1000 euro en nadien kosten ingediend voor 2500 euro. Het VAPH zal slechts 1500 euro uitbetalen, want de creditnota is verrekend met de ingediende kosten.

Onder 'Inhoudingen' vindt u een overzicht van de inhoudingen die al uitgevoerd werden en van de inhoudingen die nog moeten uitgevoerd worden.

 Inhoudingen die al volledig verwerkt zijn, hebben een restbedrag van 0 euro. Die inhoudingen vindt u terug onder de rubriek 'Historiek transacties'.

| nhoudingen        |             |            |               |                                                                           |         |
|-------------------|-------------|------------|---------------|---------------------------------------------------------------------------|---------|
| DATUM REGISTRATIE | BEDRAG      | RESTBEDRAG | REDEN         | OPMERKING                                                                 |         |
| 30/01/2017        | 8078,47 EUR | 0,00 EUR   | Transitie PAB | Verrekening van het<br>werkkapitaal naar het<br>terugvorderbaar voorschot | DETAILS |

#### 8.5 Vrij besteden

| ersoons   | volgend budg   | et [PVB] |             |               |            |           |         |
|-----------|----------------|----------|-------------|---------------|------------|-----------|---------|
| Overzicht | Overeenkomsten | Kosten   | Inhoudingen | Vrij besteden | Betalingen | Controles | Archief |

- Het vrij besteedbaar deel is een gedeelte van uw persoonsvolgend budget dat u kunt besteden zonder dat u moet verantwoorden waaraan u het besteedt. U moet daarvoor dus geen facturen, tickets of enig ander bewijs bijhouden of voorleggen bij eventuele controle of inspectie.
- U kunt het vrij besteedbaar deel enkel opvragen als uw persoonsvolgend budget daarvoor toereikend is.

Onder 'vrij besteden' krijgt u te zien hoeveel u maximaal nog kunt opvragen voor het betreffende budgetjaar.

| Mijn tellers (3) |                  |                             |
|------------------|------------------|-----------------------------|
| JAAR             | RESTEREND BEDRAG |                             |
| 2019             |                  | + VRIJE BESTEDING TOEVOEGEN |
| 2018             |                  | + VRIJE BESTEDING TOEVOEGEN |
| 2017             |                  | + VRIJE BESTEDING TOEVOEGEN |
|                  |                  |                             |
| _                | _                |                             |

- 1. Kies vrije besteding toevoegen.
- 2. Vul het bedrag in.
- 3. Referentie: geen verplicht veld
  - In dit veld kunt u maar een beperkt aantal karakters invullen.
- 4. Klik op verzenden.

#### 8.6 Betalingen

| ersoons   | volgend budg   | et [PVB] |             |               |            |           |         |
|-----------|----------------|----------|-------------|---------------|------------|-----------|---------|
| Overzicht | Overeenkomsten | Kosten   | Inhoudingen | Vrij besteden | Betalingen | Controles | Archief |

Onder 'Betalingen' vindt u een overzicht van al uw ingediende kosten en de bijhorende betaling/ inhouding.

#### 8.7 Controles

| verzicht | Overeenkomsten | Kosten | Inhoudingen | Vrij besteden | Betalingen | Controles | Archief |
|----------|----------------|--------|-------------|---------------|------------|-----------|---------|

Onder 'Controles' kunt u documenten opladen wanneer het VAPH dat vraagt.

| 11 hebt tot         |                                                                                               |
|---------------------|-----------------------------------------------------------------------------------------------|
| O HEDL LOL          | om uw controle documenten op te laden of te bezorgen aan het team Budgetbesteding.            |
| Wij vragen u om de  | controlestukken als volgt op te laden: 1 bestand per overeenkomst, 1 bestand met alle facture |
| gerangschikt volgen | s de bijlage met ingediende kosten en 1 bestand met alle bankafschriften chronologisch        |

Klik op 'detail'. Je komt in het inzien scherm van de controle. Via 'details' kunt u zien tot wanneer er welke documenten kunnen opgeladen worden.

| Controles     |           |             |             |           |
|---------------|-----------|-------------|-------------|-----------|
| DATUM OPSTART | STATUS    | PERIODE VAN | PERIODE TOT |           |
| 05/07/2019    | Opgestart | 01/01/2019  | 31/03/2019  | DETAILS > |

Ga naar 'documenten opladen'. Selecteer het 'document type', kies vervolgens het bestand. Vul eventueel de opmerking in. U kunt hier de naam noteren van uw zorgaanbieder, type kost enz...

#### Klik vervolgens op 'opladen'.

| Document opladen |                                     |
|------------------|-------------------------------------|
| Documenttype •   | Kies ~                              |
| Bestand •        | Bestand kiezen Geen bestand gekozen |
| Opmerking        |                                     |
|                  | OPLADEN                             |

Het opgeladen document is nu zichtbaar onder 'documenten'.

| Documenten |            |           |          |             |
|------------|------------|-----------|----------|-------------|
| ТҮРЕ       | DATUM      | OPMERKING |          |             |
| Brief      | 05/07/2019 |           | DOWNLOAD | VERWIJDEREN |

Heb je een verkeerd document opgeladen? Via de 'verwijderen' knop kan je het document verwijderen.

#### 8.8 Archief

Onder 'Archief' kunt u een overzicht vinden van uw huidige budgetlijn en die van de voorbije jaren.

| Persoonsv | olgend budge   | t [PVB] |             |               |            |           |         |
|-----------|----------------|---------|-------------|---------------|------------|-----------|---------|
| Overzicht | Overeenkomsten | Kosten  | Inhoudingen | Vrij besteden | Betalingen | Controles | Archief |

### 9 Persoonlijke-assistentiebudget (PAB)

#### 9.1 Overzicht

|                | Overeenkomsten | Kosten in              | idirecte kosten                                          | Betaingen                   | Archief                            |                                                       |                  |
|----------------|----------------|------------------------|----------------------------------------------------------|-----------------------------|------------------------------------|-------------------------------------------------------|------------------|
| udget 2019     |                |                        |                                                          |                             |                                    |                                                       |                  |
| TAAL BEDRAG    |                | GESPENDEERD            | BEDRAG                                                   |                             |                                    |                                                       | RESTEREND BEDRAG |
|                | euro           | eu                     | ro                                                       |                             |                                    |                                                       | euro             |
| esterend budge | rt 100%        | _                      |                                                          |                             |                                    |                                                       |                  |
|                |                | e obug                 | getlijn werd verlaa                                      | gd met e                    | uro door de combinatie v           | van het Persoonlijke-assistentieb                     | budget met een   |
|                |                | Laatste betal          | retijn werd verlaa<br>octioneel centrum<br>lingen        | gd met                      | uro door de combinatie v           | van het Persoonlijke-assistentieb                     | budget met een   |
|                |                | Laatste betal<br>DATUM | etijn werd verlaa<br>hotioneel centrum<br>lingen<br>T    | gd met <b>e</b>             | uro door de combinatie v<br>BEDRAG | van het Persoonlijke-assistentieb<br>EFFECTIEF BEDRAG | status           |
|                |                | Laatste betal<br>DATUM | petijn werd verkaa<br>Inctioneel centrum<br>lingen<br>Ti | gd met ei<br>rPE<br>houding | BEDRAG                             | EFFECTIEF BEDRAG                                      | status           |

Als er een combinatie loopt met ondersteuning door een multifunctioneel centrum (MFC), ziet u dat ook in het overzicht.

Als u recht hebt op VIA4-middelen, dan ziet u dat ook in het overzicht. Het totale bedrag( links te zien) bevat reeds uw recht op VIA4-middelen.

| Budget 2019          |                                                                                     |                  |
|----------------------|-------------------------------------------------------------------------------------|------------------|
| TOTAAL BEDRAG        | GESPENDEERD BEDRAG                                                                  | RESTEREND BEDRAG |
| euro                 | euro                                                                                | euro             |
| Resterend budget 35% |                                                                                     |                  |
|                      | VIA 4-middelen                                                                      |                  |
|                      | Het totaal bedrag van het budget bevateuro aan <u>VIA 4-middelen</u> <sup>®</sup> . |                  |
|                      |                                                                                     |                  |

Naarmate u kosten registreert die recht geven op VIA 4, zal het totale bedrag van uw budgetlijn verhogen. Het resterende bedrag dat zichtbaar is op uw budgetlijn, is het maximumbedrag dat u nog aan kosten kan registreren inclusief VIA 4-middelen. U kunt maximum 7 % aan VIA 4-middelen ontvangen en gebruiken voor kosten binnen uw jaarbudget. Kosten boven het jaarbudget en de VIA 4-middelen moet u met eigen middelen bijpassen op uw PABrekening.

Onder 'Uw werkkapitaal' ziet u wanneer het voorschot werd uitbetaald en hoeveel er werd uitbetaald.

- Het werkkapitaal is afgerond 5/12 van uw jaarbudget. Het dient om de facturen van de overeenkomsten die u sloot, te betalen zonder dat u dat zelf moet voorschieten.
- Het voorschot is geen deel van uw budget. Bij de stopzetting van uw budget, moet het werkkapitaal volledig terugbetaald worden aan het VAPH.

| on nenapicaa            |                                                                                                    |
|-------------------------|----------------------------------------------------------------------------------------------------|
| t werkkapitaal bedraa   | gt afgerond S/12de van uw jaarbudget. Het dient om de facturen van de overeenkomsten die u afsloot, te betalen zonder dat u die zelf moet |
| orschleten. Het is geen | i deel van uw budget, maar een eenmalig voorschot bovenop uw budget. Wanneer uw PAB stopt, moet het werkkapitaal volledig terugbetaald    |
| roen aan net vape.      |                                                                                                    |
| ontving op 17/12/2013   | een werkkapitaal van) euro                                                                                                    |

#### 9.2 Overeenkomsten

| ersoonii  | jke-assistentie | budget | IPADI            |            |         |
|-----------|-----------------|--------|------------------|------------|---------|
| Overzicht | Overeenkomsten  | Kosten | Indirecte kosten | Betalingen | Archief |

Wanneer u een nieuwe PAB-overeenkomst afgesloten hebt, moet u eerst het team Budgetbesteding van het VAPH contacteren. Enkel het team Budgetbesteding registreert de gegevens betreffende een nieuwe assistent of organisatie/dienst.

Onder 'Overeenkomsten' vindt u een overzicht van al uw ingediende overeenkomsten en kunt u nieuwe overeenkomsten toevoegen.

Per PAB-contract dat u invoert, moet u volgende informatie invullen/selecteren in het menu:

- PAB-assistent: u selecteert eerst de door het team Budgetbesteding toegevoegde assistent of organisatie/dienst.
- overeenkomst type: bv. interim, dienstencheques
- rijksregisternummer of ondernemingsnummer
- duur: bepaald of onbepaald
- paritair comité: hier kunt u het paritair comité of een leeg veld selecteren.
- begindatum einddatum: bij een contract van onbepaalde duur moet enkel de begindatum van de PAB-overeenkomst ingevuld worden. U hoeft geen einddatum te selecteren.

Na het invullen van de verplichte velden kunt u via Bestand kiezen de PAB-overeenkomst toevoegen. Klik op OK om te bewaren.

#### 9.3 Kosten

| Persoonliji | ke-assistentie | budget | [PAB]            |            |         |
|-------------|----------------|--------|------------------|------------|---------|
| Overzicht   | Overeenkomsten | Kosten | Indirecte kosten | Betalingen | Archief |

Via 'kosten ' kunt u alle kosten toevoegen die u maakte in kader van uw persoonlijke-assistentiebudget (PAB).

U kunt enkel kosten indienen voor goedgekeurde overeenkomsten.

Per nieuwe kosten die u indient, moet u volgende informatie invullen/selecteren in het menu:

- Type kosten : bv. indirecte kosten, directe kosten: dienstencheques. (binnen de directe kosten kunt u VIA 4-kosten en niet-VIA 4-kosten selecteren)
- Startdatum Einddatum: de periode waarin de PAB-assistentie geleverd werd. Er zijn enkele PABkosten die ingediend worden volgens factuurdatum. Dan vermeldt u de factuurdatum.
- Bedrag
- Beschrijving: hier moet u voor directe kosten beschrijven welke persoon of organisatie/dienst assistentie geleverd heeft. Ook voor indirecte kosten vragen wij een omschrijving te geven van de soort indirecte kosten,
  - bijvoorbeeld telefoonkosten, inkomtickets assistent + tickets horeca assistent, bankkosten, interesten of kantoorbenodigdheden. Het invullen van de omschrijving is verplicht.

Alle PAB-kosten hebben een bepaalde status. De statussen die PAB-kosten kunnenkrijgen, zijn:

- doorgestuurd naar VAPH: na het klikken op knop verzenden
- betaalbaar: de PAB-kosten zijn verwerkt door een dossierbeheerder en komen in aanmerking voor betaling. Vanaf die status kunnen de PAB-kosten niet meer verwijderd worden tenzij u contact opneemt met het team Budgetbesteding
- nog niet betaalbaar: soms moet de dossierbeheerder overgaan tot het opvragen van meer informatie over PAB-kosten. De kosten krijgen dan de status 'nog niet betaalbaar'.
- niet betaalbaar: het is mogelijk dat PAB-kosten niet in aanmerking komen voor terugbetaling.
- opgenomen in betaling: na verwerking van de PAB-kosten zullen die uitbetaald worden. Het is niet meer mogelijk om zelf PAB-kosten te verwijderen. U moet daarvoor het team Budgetbesteding contacteren. Een dossierbeheerder zal zorgen voor een verrekening met de volgende bijstorting.

#### 9.4 Indirecte kosten

| ersoonii  | jke-assistentie | ebudget | IPABI            |            |         |
|-----------|-----------------|---------|------------------|------------|---------|
| Overzicht | Overeenkomsten  | Kosten  | Indirecte kosten | Betalingen | Archief |

- De indirecte kosten mogen tot maximum 5 % van uw jaarbudget bedragen. Indirecte kosten zijn kosten die niet rechtstreeks voortvloeien uit het sluiten van een (arbeids)overeenkomst.
  - bijvoorbeeld: een bioscoopticket van de persoonlijke assistent, een treinticket van de persoonlijke assistent voor verplaatsingen tijdens de werkuren, reis-en verblijfskosten van de assistent, ook van de vrijwilligers

Via ' indirecte kosten' kunt u het beschikbaar saldo aan indirecte kosten checken voor een bepaald budgetjaar en kunt u via 'indirecte kosten toevoegen' indirecte kosten toevoegen.

#### 9.5 Betalingen

| soonii   | jke-assistentie | oudget | IPADI            |            |         |
|----------|-----------------|--------|------------------|------------|---------|
| verzicht | Overeenkomsten  | Kosten | Indirecte kosten | Betalingen | Archief |

Onder 'betalingen' vindt u een overzicht van al uw ingediende kosten en de bijhorende betaling/ inhouding.

#### 9.6 Archief

| Persoonlijke-assistentiebudget [PAB] |                |        |                  |            |         |  |  |  |
|--------------------------------------|----------------|--------|------------------|------------|---------|--|--|--|
| Overzicht                            | Overeenkomsten | Kosten | Indirecte kosten | Betalingen | Archief |  |  |  |
|                                      | _              |        | _                |            |         |  |  |  |

Onder 'Archief' kunt u een overzicht vinden van uw huidige budgetlijn en die van de voorbije jaren.

### **10 Brieven**

Onder het menu 'Brieven' krijgt u het overzicht van de brieven die verstuurd werden door het VAPH voor uw dossier en de van de brieven, documenten die ontvangen werden voor uw dossier.

| HIAN VAPH | Startpagina    | Persoonsvolgend Budget | Ondersteuning | Brieven | Contacten 🗸 | Dossier info | Archief 🗸 |         |
|-----------|----------------|------------------------|---------------|---------|-------------|--------------|-----------|---------|
| Brieven   |                |                        |               |         |             |              |           |         |
| Brieven   |                |                        |               |         |             |              |           |         |
| Verzonden | ı brieven 2019 | (0)                    |               |         |             |              |           | FILTERS |
| ТҮРЕ      |                | DATUM                  |               | ONTVAN  | IGER        |              |           |         |

### **11 Contacten**

Onder 'Contacten' vindt u een overzicht van wie er toegang heeft tot uw dossier. Hier kunt u ook nieuwe volmachten toekennen.

| MUN VAPH    | Dashboard | Persoonsvolgend Budget | Hulpmiddelen | Ondersteuning | Brieven  | Contacten 🗸 |                      |
|-------------|-----------|------------------------|--------------|---------------|----------|-------------|----------------------|
| Contacte    | en        |                        |              |               |          |             |                      |
| Mijn contac | :ten (2)  |                        |              |               | <u>b</u> |             | + VOLMACHT TOEVOEGEN |
| NAAM        |           | ADRES                  |              | VOLMACHT      |          | PERIODE     |                      |